JDreamIII は独立行政法人科学技術振興機構(JST)が作成する科学技術文献の検索システムです。 医学を含む科学技術分野の文献情報を検索できるデータベースの JSTPlus、医学・看護学・薬学など医療分野の文献 情報を検索できるデータベースの JMEDPlus などが利用できます。

JDreamIII にアクセスするには、学術情報センターのホームページのデータベースから JDreamIII を選び、「IP 接続 でログイン」をクリックします。

| ∫DreamⅢ                              | 日本最大の科学技術文献情報データペーン                                                                                             | ス → ご意見・お問合せ → ヘルプ 1 ログアウト                                                                                          |  |  |  |  |  |  |  |
|--------------------------------------|----------------------------------------------------------------------------------------------------|----------------------------------------------------------------------------------------------------|--|--|--|--|--|--|--|
| >>> ファイル選択                           |                                                                                                    |                                                                                                    |  |  |  |  |  |  |  |
| New!! 3月1日からJDread<br>ビス期間:3月1日 9:00 | mⅢ並行サービスを開始しました。期間<br>~31日 10:00まで ※日曜日の10:00 <sup>,</sup>                                                      | 計中は無料でお試しいただけます!ぜひ、ご利用ください。並行サー<br>~19:00はサービスを停止します。                                                               |  |  |  |  |  |  |  |
| お名前 図書館                              | 3.「アドバンスドサーチ」を選ぶ                                                                                                |                                                                                                    |  |  |  |  |  |  |  |
| 1.利用者名を入力する<br>ファイル選択(アドバンスドサーチ用)    |                                                                                                    |                                                                                                    |  |  |  |  |  |  |  |
| 科学技術全般                               | <ul> <li>JSTPlus(科学技術全分野 1981~)</li> <li>JST7580(科学技術全分野 1975~</li> <li>JSTPlus + JST7580 + JSTChina</li> </ul> | 1980)                                                                                                    |  |  |  |  |  |  |  |
| 医学分野一般                               | <ul> <li>○ JMEDPlus (国内発行の医学薬学等</li> <li>○ MEDLINE (国内海外の医学関連分</li> <li>○ MEDLINE + JMEDPlus</li> </ul>         | <ol> <li>2. 検索対象ファイルの初期設定ではJSTPlus と<br/>JMEDPlus が選択されている。変更も可能。<br/>JSTPlus: 1981 年以降の科学技術文献約 2,456 万件</li> </ol> |  |  |  |  |  |  |  |
| JSTマルチファイル                           | <ul> <li>JSTPlus + JMEDPlus</li> <li>JSTPlus + JMEDPlus + JST7580</li> </ul>                                    | JMEDPlus: 1981 年以降の医字楽字又献約 657 万件                                                                                   |  |  |  |  |  |  |  |

| JSTPlus+JMEDPlu                                                  | IS                                        | ▼ 変更 ▼ 検索対              | 対象ファイル情報       |  |
|------------------------------------------------------------------|-------------------------------------------|-------------------------|----------------|--|
| インフルエンザ タミフル 小児                                                  | 4. キー!<br>例では、イン                          | ワードを入力する。<br>フルエンザとタミフノ | k,             |  |
| <ul><li>簡易入力画面 JSTシソーラスブラウザ</li><li>追加条件(追加条件のみでも検索可能)</li></ul> | 小児の3キーワードを持つ論文を探<br>している。<br>絞り込み検索は、Aを参照 |                         |                |  |
| ▶ 選択項目 キーワード + 英文標題 ▼                                            | キーワードの入力例は、Bを参照                           |                         |                |  |
| ▶ 著者                                                             |                                           | ▶ 発行年                   | ~              |  |
| ●表記ゆれ設定 ▶ ク格                                                     | 索                                         | 5. 検索の実行                | ered By Accela |  |

| □ 全てのL | 番号を選択      | ◎ 履歴表示                  | ◎ 検索式アッ | プロード | ● 保存式の編集 | ・実行 | O SDI編集 |
|--------|------------|-------------------------|---------|------|----------|-----|---------|
| L番号?   |            | 検索履歴                    | ?       |      |          | ヒット | 件数 ?    |
|        | 検索対象ファイル:コ | ISTPlus+JMEDPlus        |         |      |          | 1   | ~       |
|        | インフルエンザ タミ | ミフル 小児                  |         | 6. 検 | 索された件数   |     | 242     |
|        |            | 7.L番号をクリック<br>検索結果を表示する | クすると    |      |          | J   |         |

| Leave b            | /开 米山                      | 11 2/12 /生                          |                                                                                                    |
|--------------------|----------------------------|-------------------------------------|----------------------------------------------------------------------------------------------------|
| ビット<br>※「全<br>全て選掛 | 、件数<br>て選択」<br>R 全て<br>No. | LI 2421+<br>クリックで、No.1<br>外す 1~20件目 | 8. 検索結果の表示画面。論題、雑誌名、巻号数、ページ、出版年が1ページに20<br>件ずつ表示される。<br>論題をクリックすると著者名、抄録などの詳細情報が表示される。<br>複数の論文を一度に詳細表示するには、論題左側のチェックボックスにマークし、<br>画面下方にある「回答表示」ボタンを押す。 |
|                    | 1                          | 服薬指導に役立つ!<br>(2012.10.01)           | 漢万薬のギボン 其の8 最終回 黄連解毒湯林黄湯 Rp.レシビ Vol.11 No.4 Page.411-417                                                                                                |
|                    | 2                          | 中枢神経症状を呈し<br>会・日本化学療法               | したA/H3亜型,B型インフルエンザウイルス重複感染の2例 日本感染症学会東日本地方会学術集<br>学会東日本支部総会合同学会プログラム・抄録集 Vol.61st-59th Page.329 (2012.09) <抄録                                           |

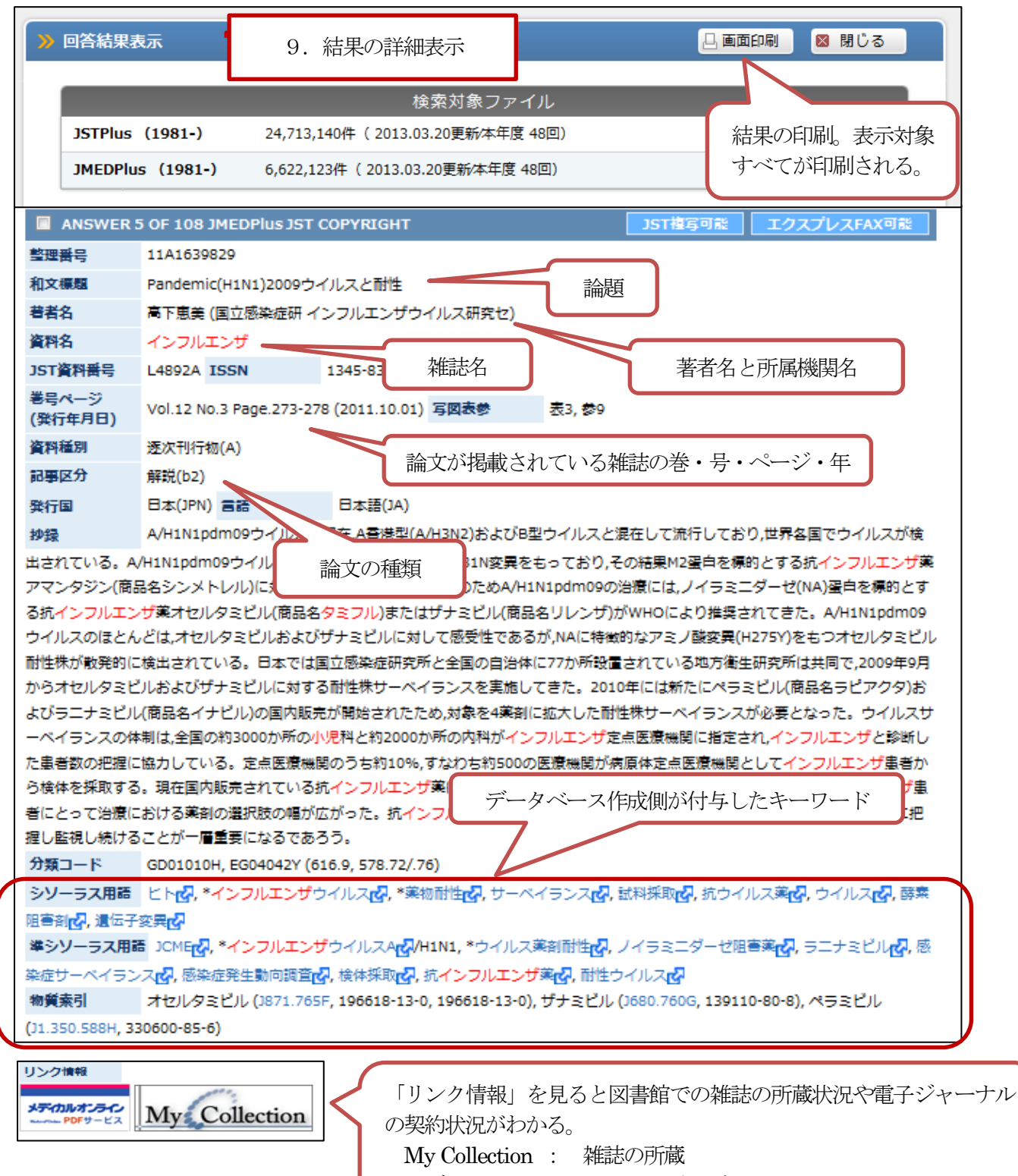

メディカルオンライン : 電子ジャーナルへのリンク

| A. 絞り込み検索(簡易入力画面)では、発行年(出版年)、言語、記事区分(論文の種類)など<br>検索結果を限定できる。 | С      |
|--------------------------------------------------------------|--------|
| インフルエンザ タミフル 小児                                              | *      |
| 簡易入力画面 JSTシソーラスブラウザ ▼ 参照 ○フィール                               | ドコード参照 |
| <ul> <li>&gt; 選択項目 キーワード + 英文標題 ▼</li> </ul>                 |        |
| ▶ 著者 ▶ 発行年 ^                                                 |        |
| ● 表記ゆれ設定 ▶  Powered By Powered By                            | Accela |

|        | A-1<br>例で                                           | A-1. 必要な絞り込み条件にチェックする。<br>例では発行年(最新3年)と記事区分(文献レビュー、解説)を指定。 |                                                      |                                     |          |
|--------|-----------------------------------------------------|------------------------------------------------------------|------------------------------------------------------|-------------------------------------|----------|
|        |                                                     |                                                            |                                                      | 検索条件セット × クリ                        | <b>ア</b> |
| 検索範囲   | ■ 未索引を除く                                            |                                                            | 📄 抄録付き文献(                                            | ወታ                                  |          |
| 発行年    | <ul> <li>○ From: ▼</li> <li>● 最新3年 ○ 最新5</li> </ul> | ~ To: ▼<br>年 ◎ 最新10年 A- 2                                  | 2. 条件を選択後                                            | 、「検索条件セット」                          | をクリック    |
| 言語     | <ul><li>日本語</li><li>ロシア語</li><li>韓国語</li></ul>      | <ul><li>一 英語</li><li>一 オランダ語</li></ul>                     | <ul><li>ドイツ語</li><li>スペイン語</li></ul>                 | <ul><li>フランス語</li><li>中国語</li></ul> |          |
| 記事区分   | <ul> <li>□ 原著論文(a1)</li> <li>✓ 解説(b2)</li> </ul>    | <ul><li>短報(a2)</li><li>会議録記号</li></ul>                     | ∎(d2)                                                | ⑦ 文献レビュー(b1)<br>⑦ 紹介的記事(d3)         |          |
|        | 📄 会議録(C)を除く                                         | 📃 会議録記号                                                    | 事(d2)を除く                                             |                                     |          |
| 発行国    | <ul><li>日本</li><li>フランス</li><li>韓国</li></ul>        | <ul> <li>□ アメリカ</li> <li>□ □シア</li> <li>□ スイス</li> </ul>   | <ul> <li>イギリス</li> <li>オランダ</li> <li>イタリア</li> </ul> | <ul><li>ドイツ</li><li>中国</li></ul>    |          |
| 巻号・ページ | 巻: 号:                                               | <del>特殊号</del> :                                           | 開始ペー                                                 | -ジ:                                 |          |

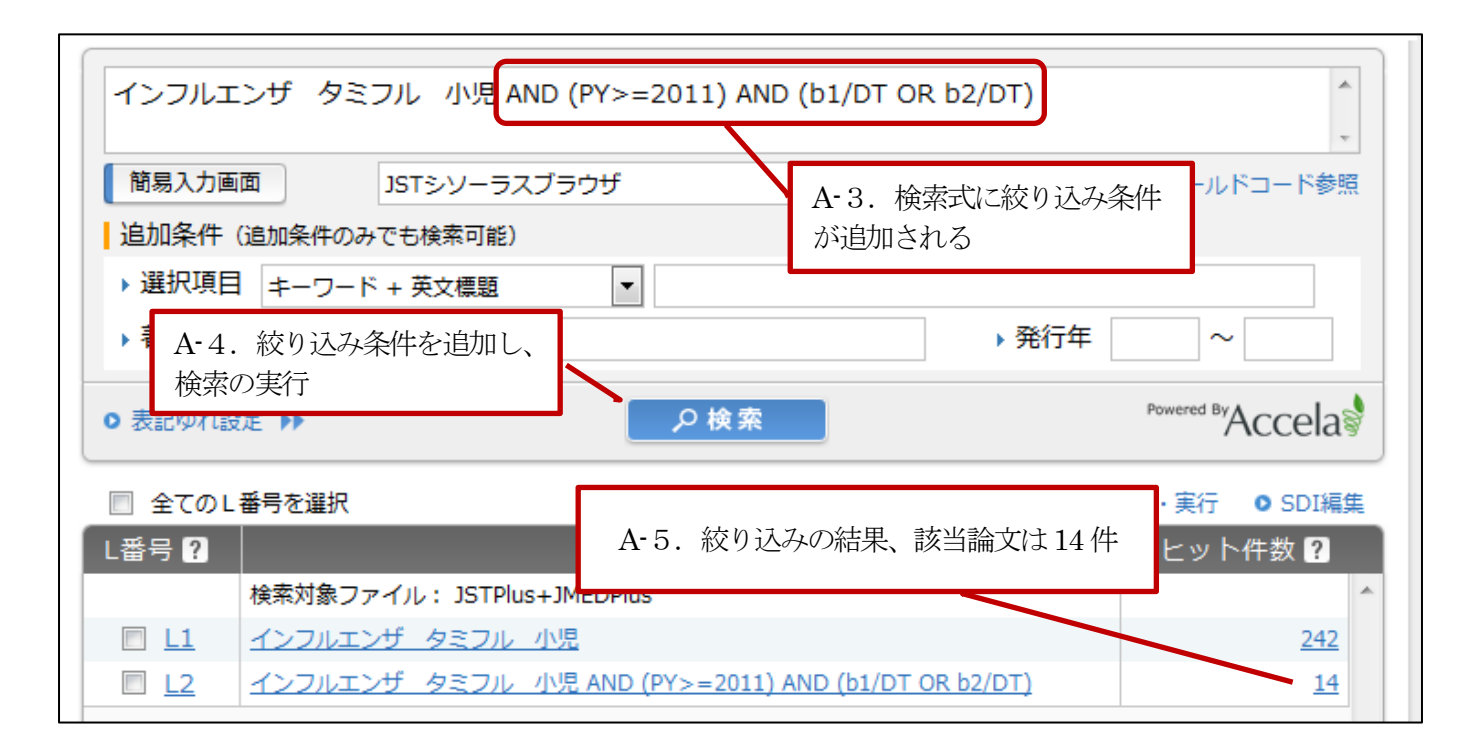

## B. キーワードの入力例

 論理演算子 and、or、not が利用できる。 演算子の前後はスペースを空けて入力する。 and の入力は省略できる

次の2例は同じ検索結果となる。 インフルエンザ タミフル (副作用 or 有害作用) インフルエンザ and タミフル and (副作用 or 有害作用)

2. 検索フィールドの限定 検索ボックスに入力したキーワードは、全データ(論題、著者名、雑誌名、抄録など)を対象に検索される。 検索フィールドを限定すると、より的確な検索を行える。

- 著者名の検索(フィールド指定は、/au または、/auf) 山中伸弥/au "yamanaka shinya"/au 安倍?/au(姓のみで検索) "abe s"?/au(姓が abe で名が S から始まる著者を検索) 山中伸弥/au.f(筆頭著者のみを検索)
- 所属機関名の検索(フィールド指定は、/cs) 慈恵医大/cs
- 雑誌名の検索(フィールド指定は、/jt または、/je または、/jts) 東京慈恵会医科大学雑誌/jt "jikeikai med j"/jt(欧文タイトルは略記で検索) 救急/jts(救急の文字を含む雑誌名を検索)
- 論文タイトルに出現するキーワードに限定した検索(フィールド指定は、/ti) タミフル/ti
- 整理番号での検索 12a0092862/dn (フィールド指定は、/dn)
- 3. 熟語(フレーズ)の検索 "lyme disease" (ダブルクォーテーションで囲む)

| 終了するには必ず「ログアウ                      | ト」を実行する          |                  |             |                 |                 |
|------------------------------------|------------------|------------------|-------------|-----------------|-----------------|
|                                    | この科学技術文献情報データベース | ▶ ご意見・お問合せ       | トヘルプ        | ▶ ファイル選択へ戻る     | ▲ ログアウト         |
| <mark>&gt;&gt;</mark> クイックサーチ      |                  | 科学技術文献           |             | •               |                 |
| • 利用状況確認                           | インフルエンザ タミフ.     | ル 小児 AND (PY>=20 | 011) AND (b | 01/DT OR b2/DT) | ×クリア            |
| G-Search連携コンテンツ<br>の MobileLibrary | 簡易入力画面           | م                | 検索          | Ρ               | wered By Accela |